## **Rave Portal Verify Contact Information**

Use Converse's Rave portal to verify and update your contact information for receiving alerts. Follow the steps below to log in to Converse's Rave portal and verify your contact information.

- 1. Login to Converse's Rave portal https://www.getrave.com/login/converse
- 2. If this is your first time visiting Converse's Rave portal you will be presented with Rave's Terms of Use

| CONVERSE                                                                                                    |
|----------------------------------------------------------------------------------------------------|
| Terms of Use                                                                                                    |
| version: 1.17 2019-09-06 13:14-23                                                                                                    |
| Date of Last Revision: September 2019                                                                                                    |
| These Terms of Use (the "Terms") describe the terms under which you may access and use the mobile and web-based messaging and telecommunication services (the "Services") provided by Rave Wreless, Inc. dba<br>Rave Mobile Safety ("Rave") and, if applicable, the client of Rave who has licensed certain applications from Rave and through which you were granted access to the services (the "Client").                                                                                                    |
| The Services are a set of applications accessed through the web of mobile devices, the Hadures of which you<br>register. These Terms may be modified PRovet any time whoth prior notice. Changes to the Terms will be posted on this page, and this page will indicate at the top the date there. Terms were last the<br>to be bound by any such modifications once they are posted on this web site (the "Site"), and your continued registration to use, or use of, the Services following any such posting constitutes your acceptance of such<br>modifications. |
| PLEASE READ THESE TERMS OF USE CAREFULLY AS THEY CONTAIN IMPORTANT INFORMATION REGARDING YOUR LEGAL RIGHTS, REMEDIES AND OBLIGATIONS.                                                                                                    |
| 1 have read and agree to the Rave Terms of Use                                                                                                    |
| O I DO NOT AGREE to the Rave Terms of Use                                                                                                    |
| SUBMT                                                                                                    |
|                                                                                                    |
|                                                                                                    |
| RAVE                                                                                                    |
| Princes Vallet - Terms of Unit<br>© 2020 <u>Barre Mobile Salter</u> A repts reserved.                                                                                                    |

- 3. Select one of the options and click Submit
- 4. After accepting Rave's Terms of Use you will be directed to your Account page

| Convers                                                                          |                                                 | Opt-in Lists | HI, V       |
|----------------------------------------------------------------------------------|-------------------------------------------------|--------------|-------------|
| You must complete the phone confirmation proc                                    | ss to take advantage of all RaveAlert features. |              | CONFIRM 864 |
|                                                                                  | @converse.edu                                   | Сери         |             |
| 6                                                                                | Password                                        | CHANGE       |             |
|                                                                                  | Mobile Phones                                   | O ADD        |             |
| 1                                                                                | Voice Only Line Contacts                        | ADD          |             |
| (                                                                                | Email                                           | O ADD        |             |
|                                                                                  | colstration email:<br>@converse.edu             | TEST         |             |
|                                                                                  |                                                 |              |             |
| Privacy Policy · Terms of Use<br>© 2020 Rave Mobile Safety: All rights reserved. |                                                 |              |             |

- 5. Is your Mobile Phone number correct?
  - a. Yes Click the yellow Confirm button at the top or by your Mobile Phone number to begin confirmation of your mobile number and go to step 6
  - b. No Click the pencil icon located beside the yellow Confirm and Test buttons for the mobile phone number you want to change
    - i. Enter the new mobile number on the next screen and click Continue then go to step 6.

| Mobile Contacts                                                                                                    |  |  |  |
|----------------------------------------------------------------------------------------------------|--|--|--|
| Enter Mobile Number Confirm Carrier Enter Confirmation Code Complete                                                                                                    |  |  |  |
| Mobile Number:                                                                                                    |  |  |  |
| 864706                                                                                                    |  |  |  |
| Enable Voice Message Delivery: 🔽                                                                                                    |  |  |  |
| Text messages are recurring and sent on an as-needed basis. Text STOP to 226787 or 67283 or 77295 or 78015 to cancel messages.                                                                              |  |  |  |
| Message and data rates may apply. We do not charge for this service, however your mobile phone company may charge for text messages. Please refer to your mobile phone's service plan for more information. |  |  |  |
| You may access technical support by texting INFO or HELP to 226787 or 67283 or 77295 or 78015 at any time.                                                                                                  |  |  |  |
|                                                                                                    |  |  |  |
| CONTINUE                                                                                                    |  |  |  |

- 6. Confirm your cellular carrier and click Continue
- 7. You will receive a text message from Rave with a Confirmation code, enter that code on the page then click Continue

| Converse                                                                                                    | the Assault the Ont In Lists                                               | Hi,    |  |  |
|----------------------------------------------------------------------------------------------------|----------------------------------------------------------------------------|--------|--|--|
|                                                                                                    |                                                                            |        |  |  |
| Mobile Contacts                                                                                                    |                                                                            |        |  |  |
| Enter Mobile Number Confirm Carrier Enter Confirmation Code Com                                                                                                    | npiete                                                                     |        |  |  |
| Check your mobile phone. We have sent a text to 864<br>If you have not received the text message containing a 4-digit code, <u>click here to resend</u><br>If the mobile carrier is incorrect, <u>click here to modify</u> .                                                                                        | now.                                                                       |        |  |  |
| Confirmation code                                                                                                    |                                                                            |        |  |  |
| Message and data rates may apply. Once you confirm, text messages are recurring and so                                                                                                    | ent on an as-needed basis. Reply STOP to cancel and HELP for text support. |        |  |  |
| Failure to receive a confirmation code during mobile registration may be due to a premium messaging block placed by your carrier. If you do not receive a confirmation code, please contact your carrier and ask to have messages from shortcode 226787 or 67283 or 77295 or 78015 delivered to your mobile device. |                                                                            |        |  |  |
| DELETE PENDING NUMBER RESEND CONFIRMATION CODE CONTINUE                                                                                                    |                                                                            | CANCEL |  |  |
|                                                                                                    |                                                                            |        |  |  |
|                                                                                                    |                                                                            |        |  |  |
|                                                                                                    |                                                                            |        |  |  |
|                                                                                                    |                                                                            |        |  |  |
| RAVE                                                                                                    |                                                                            |        |  |  |
| Privacy Policy - Terms of Use<br>© 2020 <u>Rave Mobile Safely</u> All rights reserved.                                                                                                    |                                                                            |        |  |  |

8. Confirmation has been completed. Click Done to continue.

|                                                                                  | Hi, | • |
|----------------------------------------------------------------------------------|-----|---|
|                                                                                  |     |   |
| Mobile Contacts                                                                  |     |   |
| Enter Mobile Number Confirm Carrier Enter Confirmation Code Complete             |     |   |
| Successfully added 864-                                                          |     |   |
| DONE                                                                             |     |   |
|                                                                                  |     |   |
|                                                                                  |     |   |
|                                                                                  |     |   |
|                                                                                  |     |   |
|                                                                                  |     |   |
|                                                                                  |     |   |
|                                                                                  |     |   |
|                                                                                  |     |   |
|                                                                                  |     |   |
|                                                                                  |     |   |
| Privacy Policy - Terms of Use<br>o 2020 Reve Models Safety. All rights reserved. |     |   |

9. On your Account page you will see that the mobile phone number you confirmed is no longer flagged for confirmation by a yellow CONFIRM button and the red banner at the top no longer shows asking for confirmation of that mobile phone number.

| Convei                                                                           | A My Account Jo Opt-In Lists | HI |
|----------------------------------------------------------------------------------|------------------------------|----|
|                                                                                  |                              |    |
|                                                                                  | C Converse edu               |    |
|                                                                                  | Password CHANGE              |    |
|                                                                                  | Mobile Phones                |    |
|                                                                                  | (1) 864 TEST C 🗶             |    |
|                                                                                  | Voice Only Line Contacts     |    |
|                                                                                  | Email C ADD                  |    |
|                                                                                  | Registration email: TEST     |    |
|                                                                                  |                              |    |
|                                                                                  |                              |    |
|                                                                                  |                              |    |
| RAVE                                                                             |                              |    |
| Privacy Policy · Terms of Use<br>© 2020 Rave Mobile Safety. All rights reserved. |                              |    |